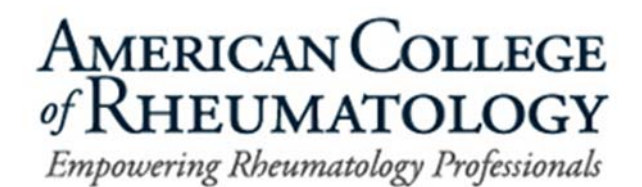

## How to Locate and Print or Save the ACR Patient Fact Sheets

Below we have outlined the steps to help you save a patient fact sheet as a PDF or print a patient fact sheet as a one-page document:

• Step 1: Go to <u>rheumatology.org</u>, click on the menu and select Patient Resources.

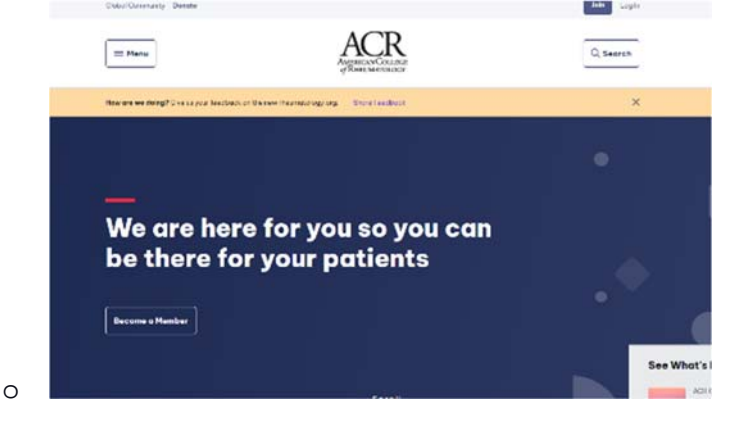

• Step 2: Under the Patient Resources section, select Diseases & Conditions and/or Treatments (what you click under this step will depend on what you are personally looking for).

| Clinical Tools & Quidelines | Patient Reso                       |                                                |  |
|-----------------------------|------------------------------------|------------------------------------------------|--|
| Education & Careers         |                                    |                                                |  |
| Patient Resources           | Patient Information                | Patient Advocacy &<br>Awareness (Simple Tasks) |  |
| Journals & Podcasts         | Find a Rheumotology Provider       | Toke Action                                    |  |
| Advocacy & Policy           | Disectors & Conditions             | Rheumatic Disease Awareness Month              |  |
| Proctice Support            | Enfermedades y Condiciones         | Share Your Story                               |  |
| RISE Registry               | Treatments                         | Putient Blog                                   |  |
| Harah anabia                | Trotamientos                       |                                                |  |
| entership                   | Living Well with Rheamotic Disease | 6                                              |  |
| Get Involved                | Vivir Bien con lo Enfermedod       |                                                |  |
| Annual Meeting              | Reumótico                          |                                                |  |
|                             | Health Care Team                   |                                                |  |

0

• Step 3: Once on the page you need, select the disease (or treatment) you want more information about.

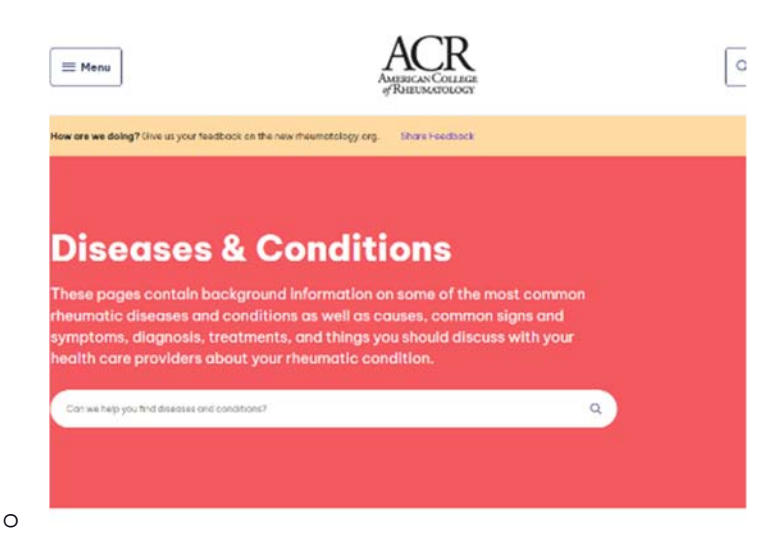

• Step 4: Once on any disease or treatment page, click the Print button in the upper right corner of the page (just above where it says En Español or In English).

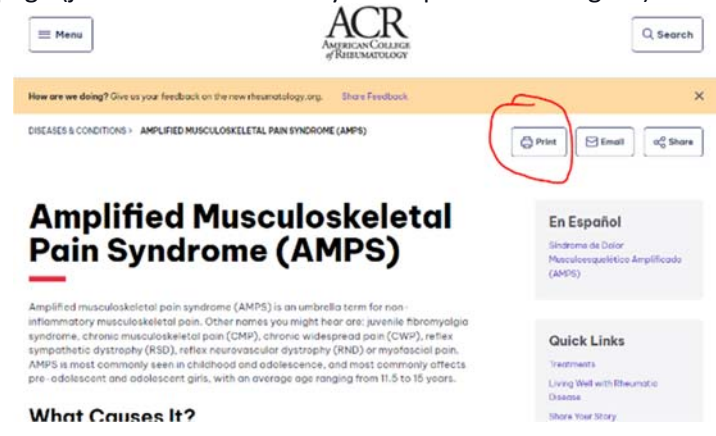

0

0

• Step 5: The print pop-up screen will appear. On a Windows computer, under Destination, click the dropdown menu to either **Save as PDF** or select a printer and click **Print**.

|                                                                                                    | ad at 10 a times on shows have                                                                                                    |                                                                                                    | Print                                                                                                    | 2 alter   | its of paper |
|----------------------------------------------------------------------------------------------------|----------------------------------------------------------------------------------------------------|----------------------------------------------------------------------------------------------------|----------------------------------------------------------------------------------------------------|-----------|--------------|
| Amplified Musculo                                                                                                    | skeletal Pain Syndrome                                                                                                    | AMERICAN COLLIGE<br>- REPERSION COLLIGE                                                                                                    | Evolution                                                                                                    | - Alderte | -            |
| (AMPS)                                                                                                    |                                                                                                    | • • • • • • • • • • • • • • • • • • • •                                                                                                    | Pagaia                                                                                                    | Al        | -            |
| Integral and increasing only and point served<br>point. Other materials your might have a<br>devine, webbagmented parts (CART) red<br>at many served and an APTTPI in record to a<br>period served and a served and applications and appli-<br>tume advancement and a served and applica-<br>tions.                                                                                                    | Increase (AMP(3)) is an anti-traffic (server for more and<br>services in the service pays and services and the service of the<br>increase of the service of the service of the service of the<br>increase of the service of the service of the service of the<br>increase of the service of the service of the service of the<br>service of the service of the service of the service of the service<br>of the service of the service of the service of the service of the service<br>of the service of the service of the service of the service of the service<br>of the service of the service of t                                                                        | errenti ergemente de deskriget<br>enternetiser metri (DPC)<br>entersker dyntrophy (DPC)<br>entersker dyntrophy (DPC)<br>entersker dyntrophy (DPC)                                                       | Land                                                                                                    | Partial   |              |
| What Causes It?                                                                                                    |                                                                                                    | 5555                                                                                                    | Culur                                                                                                    | coler     |              |
| The search cause of AVPS is net well<br>former reconfluctuation pairs over<br>angelication of the pair super by th                                                                                                    | understand, have der Ohe most statent vielen<br>Robin für einer of meldanthen im deserferen<br>einer für einer son syntamischen gefahrte der                                                                                                    | nsh europeant Shat Shie<br>Inseptonen and Juda'<br>Inse Spatiens                                                                                                    | Africa saftings                                                                                                    |           | ~            |
| What Are Common Signs                                                                                                    | and Symptoms?                                                                                                    |                                                                                                    |                                                                                                    |           |              |
| Connersion autointerer may locked to be<br>point, di mission, settlessing an and hards<br>connectered e-ord speeds the generator pr                                                                                                    | a con nor "autoritic foligita", deep ciffication<br>ysteriko: Accerty and the dependence of outy tari-<br>citatus Thermonian degle pargitates very one                                                                                                    | Annufact free, offstorreiner<br>antonist and should be<br>v                                                                                                    |                                                                                                    |           |              |
| What Are Common Treats                                                                                                    | nents?                                                                                                    |                                                                                                    |                                                                                                    |           |              |
| The pays of 2000 to not meeting in to see<br>transition using much to be a sub-dimension<br>that private and not construction by observe<br>and proposed and as magnificant there<br>much down and much works works as a going<br>are made about any meeting and the set<br>probability instruction provide any pro-<br>posed proposed in the sub-<br>probability instruction by any pro-<br>posed proposed in the sub-<br>probability instruction by any pro-<br>posed proposed in the sub-<br>probability instruction by any pro-<br>posed proposed in the sub-<br>probability instruction by any pro-<br>posed proposed pro-<br>tom of the sub-<br>stance of the sub-<br>stance of the sub-<br>sub-<br>sub- | hars the advect to access data theories to a result<br>of the second and the response to the feetber one trad-<br>tic results for and very social access transition of point<br>and the second and the second access to the second<br>data access to a second access and point or<br>the advector theorem, physical access accesses<br>the second accesses and access accesses to<br>access access to a second access accesses to<br>access access to a second accesses the<br>point of the second accesses to a second<br>accesses to access the second accesses to<br>access the second accesses to a second accesses to<br>access the second accesses to access the<br>accesses to access to a second accesses to access<br>and accesses to access to access to access<br>accesses to access to access to access to access<br>accesses to access to access to access to access<br>accesses to access to access to access to access<br>accesses to access to access to access to access<br>accesses to access to access to access to access<br>accesses to access to access to access to access<br>accesses to access to access to access to access<br>accesses to access to access to access to access<br>accesses to access to access to access to access<br>accesses to access to access to access to access to access<br>accesses to access to access to access to access to access<br>accesses to access to access to access to access to access<br>accesses to access to access to access to access to access<br>accesses to access to access to access to access to access to access<br>accesses to access to access to access to access to access to access<br>access to access to access to access to access to access to access to access to access<br>access to access to | Anto parte vertering<br>andro of the Snappinis of<br>sock multiparticle basis<br>and the state of the social<br>and the state of the social<br>and the social social social<br>ward sensitive thereing. |                                                                                                    |           |              |
| Care/Management Tips                                                                                                    |                                                                                                    |                                                                                                    |                                                                                                    |           |              |
| Orice is dispersion of JAPP) has been<br>proceedly reflecting to a norm of extre<br>that your 2016 is experimently, while                                                                                                    | media, servicione agrie norme, acciutina, ama<br>dide a reconstructed Charte, e a espectare<br>and Despectare. la service.                                                                                                    | nding Warapy casalors and<br>to avoigable hole the poor                                                                                                    |                                                                                                    |           |              |
| is and then by 2018, see Directory, the<br>formation the extension constraints of<br>antimic schemeling of Pageons, and t                                                                                                    | For a sine based by the interview College of One of each<br>period calculation with interview of a standard<br>matching of a mathical conditional data.                                                                                                    | y Carel an Lybins and Picture by<br>Addisabilities and Picture by                                                                                                    |                                                                                                    |           |              |
|                                                                                                    |                                                                                                    |                                                                                                    |                                                                                                    |           |              |
|                                                                                                    |                                                                                                    |                                                                                                    |                                                                                                    | Print     | Cuncel       |
|                                                                                                    | 1000 SIGUS (000 2                                                                                                    | WITHOUTS /                                                                                                    | in the second second se |           |              |

\* The vast majority of the patient fact sheets can be printed on one page. However, there are a handful that exceed one page because the value of the content outweighed the request for a one-page document.